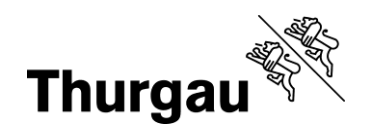

# Kurzanleitung Kantonale Angebote BBF

#### Tutorial/Hilfe

Folgende Video-Tutorials sind verfügbar:

Login und Kontenübersicht (am Beispiel eines Schülerinnen- und Schüleraccounts) Eine Empfehlung abgeben und Bewerbung an BBF weitergeben

Zudem gibt es ausführliche pdf-Anleitungen zu folgenden Themen:

- Sich ein Login erstellen
- Empfehlung abgeben und Bewerbung an BBF schicken

Diese und weitere Anleitungen sind unter <u>Neue Kursverwaltung</u> auf <u>bbf.tg.ch</u> zu finden.

Bei Problemen kann man sich jederzeit per Mail an <u>bbf@tg.ch</u> oder telefonisch an 058 345 57 99 wenden.

#### Kurzanleitung

- 1. Account erstellen: Benutzer erstellen mit Schul-E-Mail-Adresse
- 2. Account erstellen: Bestätigungsmail und Passwortlink erhalten
- 3. Account erstellen: Neues Passwort innert 4 Stunden setzen
- 4. Login mit E-Mail (=Benutzername) und Passwort
- 5. Kontenübersicht: Anmeldungen prüfen wählen
- 6. Kurs ansehen, mit Zurück wieder auf Anmeldungen prüfen-Übersicht
- 7. Dossier des Schülers/der Schülerin ansehen → entsprechendes Programm öffnet sich
- 8. Empfehlung abgeben, alles ausfüllen, auf speichern klicken
- 9. Bewerbung einreichen: auf Anmeldungen prüfen-Übersicht auf akzeptieren klicken
- 10. Bei Workflow-Änderung mit "Ja" bestätigen
- 11. Die Bewerbung mit Ihrer Empfehlung ist eingereicht, wenn der Status auf "In Prüfung" gewechselt hat

Auf den folgenden Seiten findest Sie zu den einzelnen Schritten einige Bilder und kurze Erklärungen (z.B. welcher Status was bedeutet).

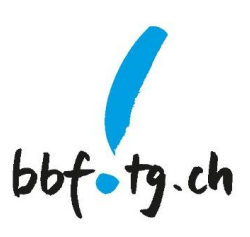

Grabenstrasse 11, 8510 Frauenfeld T +41 58 345 57 99 bbf@tg.ch, bbf.tg.ch

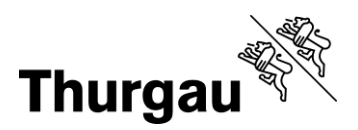

#### Bebilderung

#### Anmeldung prüfen im Menü Klassenlehrperson

# Ihr Konto - Übersicht

Die zur Verfügung stehende Funktionalität in der Übersicht.

| Allgemeine Funktionen | Klassenlehrperson              |
|-----------------------|--------------------------------|
| Mein Profil           | Meine Schülerinnen und Schüler |
|                       | Anmeldungen prüfen             |

#### Dossier prüfen

Klassenlehrperson -

# Nachname Titel \$ Datum \$ Status \$ Aktionen Schülerin TESTKURS Kreatives Gestalten mit Lasercutter und Schneideplotter 5.-7. Klasse 06.09.2024 KLP in Prüfung Empfehlung geben Dokumente: ... ... ... ... ...

#### Empfehlung abgeben

Klassenlehrperson -

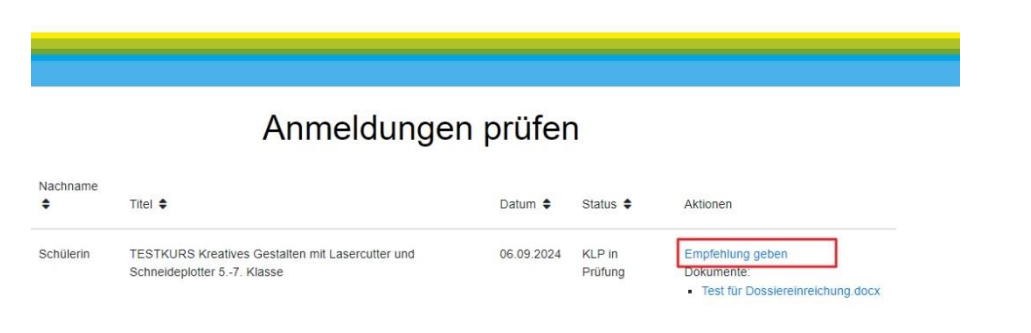

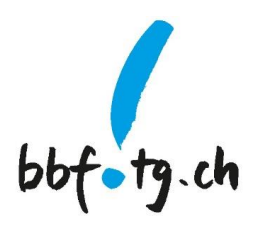

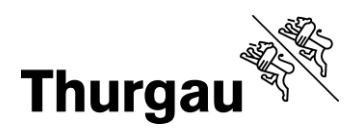

3/5

#### Musterempfehlung

|                                         | Empfehlung                                                                                                    |
|-----------------------------------------|----------------------------------------------------------------------------------------------------|
| 🖊 Zeig                                  | gt ein vertieftes Interesse an einem Thema                                                                                                    |
| Kan                                     | in sich intensiv mit einer Aufgabe beschäftigen                                                                                                    |
| / Kan                                   | in dem Regelunterricht problemlos folgen                                                                                                    |
| 🖊 Zeig                                  | gt fachlich herausragende Leistungen oder Kenntnisse                                                                                                    |
| / Kan                                   | in eigene Fragen oder Standpunkte formulieren                                                                                                    |
| / Ent                                   | wickelt oft ungewöhnliche Ideen oder Strategien                                                                                                    |
| Han                                     | ndelt altergemäss selbstständig und zuverlässig                                                                                                    |
| / Kan                                   | in sich in eine Gruppe einbringen und mitarbeiten                                                                                                    |
| / Suc                                   | ht Herausforderungen und kann damit umgehen                                                                                                    |
| Begründ                                 | ung/Bemerkung                                                                                                    |
| Timo is<br>interes<br>ein und<br>werder | It ein sehr aufgeweckter Schüler, der den Schulstoff schnell lernt und sich auch gerne intensiv mit einer Aufgabe beschäftigt, so lange sie ihn<br>siert. Er entwickelt oft ungewöhnliche Ideen und Lösungen. Einzig an seiner Sorgfalt könnte er noch etwas arbeiten. Er bring sich gut in Gruppen<br>4 hift seinen Mitschülerinnen und Mitschülern oft. Ich freue mich sehr, wenn Timo mit diesem Atelier noch mehr Herausforderungen geboten<br>h. |
| / Kurs                                  | s während der Unterrichtszeit?<br>um Kurszeitpunkt *                                                                                                    |
| 4. Klas                                 | Se ¢                                                                                                    |
| Empfehl                                 | ung *                                                                                                    |
| -                                       |                                                                                                    |

### Zuletzt auf Speichern klicken.

#### Bewerbung an BBF einreichen (akzeptieren oder ablehnen)

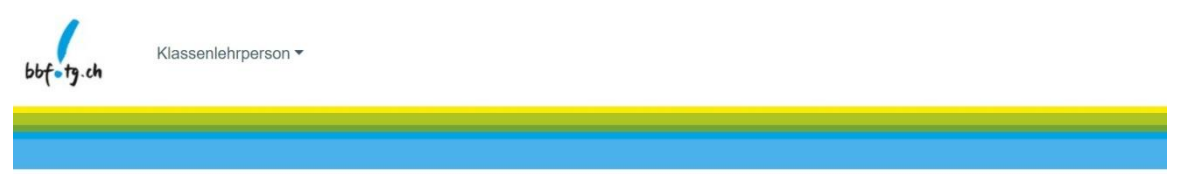

## Anmeldungen prüfen

| Speicher     | n erfolgreich — | - Die Daten wurden erfolgreich gespeichert                                      |            |                   |                                                |
|--------------|-----------------|---------------------------------------------------------------------------------|------------|-------------------|------------------------------------------------|
| Vorname<br>♦ | Nachname<br>\$  | Titel 🜩                                                                         | Datum 🖨    | Status 🖨          | Aktionen                                       |
|              |                 | TESTKURS Kreatives Gestalten mit Lasercutter und Schneideplotter 3/4.<br>Klasse | 06.09.2024 | KLP in<br>Prüfung | Empfehlung<br>geben<br>Akzeptieren<br>Ablehnen |
|              |                 | Test Bild Atelier                                                               | 11.08.2025 | KLP in<br>Prüfung | Empfehlung<br>geben                            |

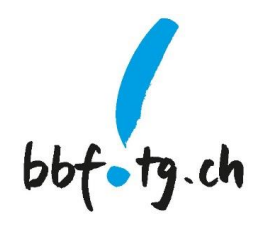

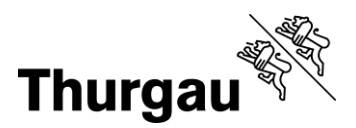

4/5

#### Workflowstatus ändern "Ja"

| Anmeldunge                    | n prüfen |                                  |
|-------------------------------|----------|----------------------------------|
| Workflowstatus ändern         | ×        |                                  |
| Wollen Sie den Status ändern? |          |                                  |
|                               | NEIN JA  | Aktionen                         |
| Klasse                        | Prüfung  | geben<br>Akzeptieren<br>Ablehnen |

#### Bewerbung ablehnen -> Mail geht an Erziehungsberechtigte

|                                           |                                                | Empfehlung                                                                                                    |                       |                                          | Lee                                                                                          |
|-------------------------------------------|------------------------------------------------|----------------------------------------------------------------------------------------------------|-----------------------|------------------------------------------|----------------------------------------------------------------------------------------------|
| Zeigt ein v                               | erbeftes interesse on e                        | nem Thema                                                                                                    |                       |                                          | Im                                                                                           |
| / Kann sich                               | intensiv mit einer Aufga                       | bo beschäftigen                                                                                                    |                       |                                          |                                                                                              |
| Kann dem                                  | Regelunterricht probler                        | nios folgen                                                                                                    |                       |                                          |                                                                                              |
| Zeigt fachi                               | ich herausragende Leis                         | lungen oder Kenntnisse                                                                                                    |                       |                                          |                                                                                              |
| Kann eige                                 | ne Fragen oder Standp                          | unkte formulieren                                                                                                    |                       |                                          |                                                                                              |
| Entwicket                                 | off ungewöhnliche Idee                         | m oder Strategien                                                                                                    |                       |                                          |                                                                                              |
| Handelt al                                | lercemäss selbststandi                         | a und zuverlassia                                                                                                    |                       |                                          |                                                                                              |
| Kann sich                                 | in eine Gruppe einbring                        | en und mitarbeiten                                                                                                    |                       |                                          |                                                                                              |
| Sucht Hen                                 | ausforderungen und ka                          | n damit umgeben                                                                                                    |                       |                                          |                                                                                              |
| arunduna/Be                               | merkuna                                        |                                                                                                    |                       |                                          |                                                                                              |
| npfetilung *<br>Nicht emptoh              | ien.                                           |                                                                                                    |                       |                                          |                                                                                              |
| ZUROCK                                    | SPECHERN                                       |                                                                                                    |                       |                                          |                                                                                              |
| ZUROOK                                    | SPECHERN                                       | Anmeldungen                                                                                                    | prüfer                | ı                                        |                                                                                              |
| ZUROCX                                    | snacharn<br>ern erfolgreich — (                | Anmeldungen                                                                                                    | prüfer                | 1                                        |                                                                                              |
| 2UROX<br>Speich<br>Vorname<br>¢           | sencoesee<br>ern erfolgreich — (<br>Nachname © | Anmeldungen<br>Die Daten wurden erfolgenich gespeichert<br>Titel •                                                                                                    | prüfer                | )<br>Status 🕈                            | Aktoren                                                                                      |
| ZUROCX<br>Speich<br>Vorname<br>P<br>Timo  | SPHONEN<br>ern erfolgreich — (<br>Nachname ©   | Anmeldungen<br>24 Daten wurden erfolgench gespeicher<br>24 E •<br>TESTKURS Kreatives Gestatten mit Lasecutter und<br>Schweoppotter 3.4. Riase                                                                                      | Datum •               | Status ¢<br>KQ.P in Protung              | Aktoren<br>Empehnung geben<br>Aktorieren<br>Joannem<br>Desserenrechung dock                  |
| VLROUCK<br>Speich<br>Vorname<br>e<br>Timo | 39509984<br>ern erfolgreich – (<br>Nachname ©  | Anmeldungen<br>De Daten wurden erfolgreich gesperchert<br>Trier •<br>TESTKURIS Kreatwes Gestatten mit Laercuter und<br>Schnedopotter 3.4. Klasse<br>TESTKURIS Projekticaatiling (3.9. Klasse); Technik und<br>MMT für junge Frauen | Datum •<br>06:09:2024 | Status #<br>KLP in Protung<br>Umgemeddet | Aktionen<br>Aktionen<br>Aktionen<br>Josheren Josumerke:<br>Insti St<br>Desserenveichung dock |

Nicht empfohlene Schülerin. Im Beispiel hat das Kind mit dem

> Bewerbung "ablehnen" und Workflowstatus ändern mit "Ja" besätigen.

Es wird eine Mail an die Erziehungsberechtigten ausgelöst, in welcher kommuniziert wird, dass dieser Kurs zum jetzigen Zeitpunkt für das Kind nicht geeignet ist und daher die Bewerbung von der Klassenlehrperson

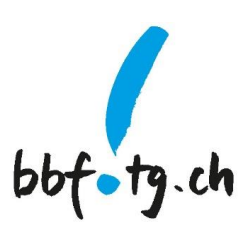

nicht gutgeheissen wurde.

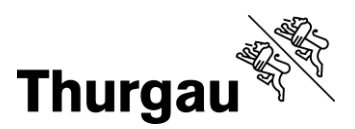

#### Status

Der Status sollte letztlich geändert sein zu "In Prüfung", dann ist die Bewerbung bei der Koordinatinsstelle BBF eingetroffen.

Der Status bedeutet folgendes:

- Dossier ausstehend: Dossier muss noch hochgeladen und an die Klassenperson weitergereicht werden
- *KLP in Prüfung*: die Bewerbung ist bei der Klassenlehrperson, die ihre Empfehlung noch abgeben muss
- In Prüfung: die Bewerbung ist bei der Koordinationsstelle BBF eingetroffen
- Anmeldet: Kursanmeldung ist erfolgt. Eine Bestätigungsmail wurde verschickt. Maximal zwei Wochen vor dem Kurs erhält die Schülerin/der Schüler einen Einladungsbrief der Anbieterschule.
- Warteliste: Ihr Schüler/Ihre Schülerin ist auf der Warteliste
- *Provisorisch*: die Anmeldung ist zurzeit noch provisorisch
- Teilgenommen: Ihre Schülerin/Ihr Schüler hat am Kurs teilgenommen und eine Kursbestätigung wurde per Mail an Erziehungsberechtigte und allenfalls Schülerin/Schüler (sofern eigener Account vorhanden) verschickt

Kanton Thurgau Koordinationsstelle BBF Begabungs- und Begabtenförderung

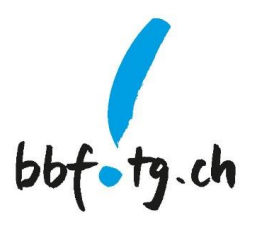